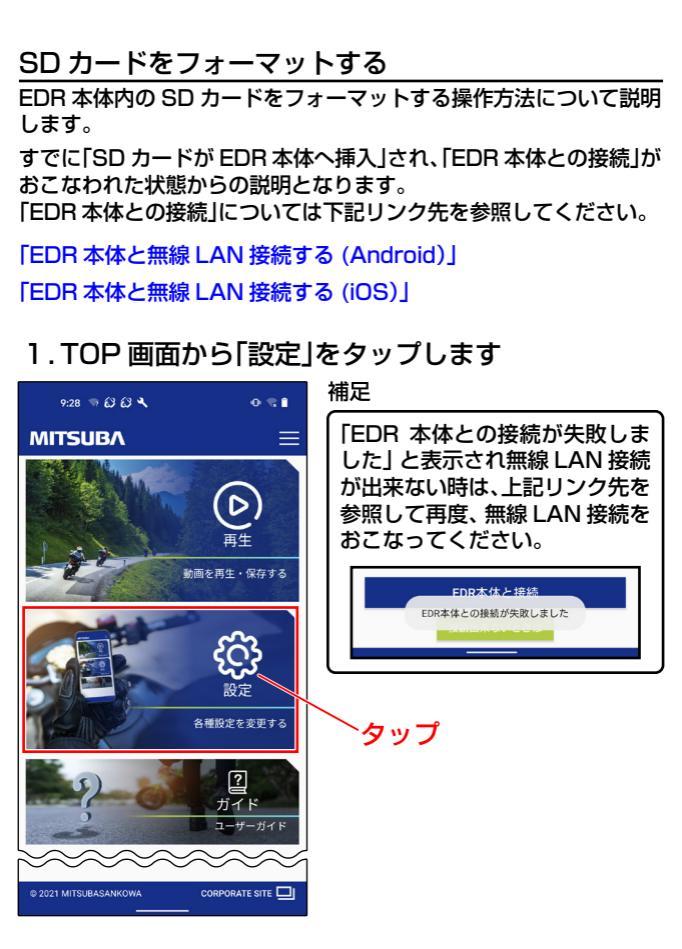

2.設定画面から「機能」タブをタップします

| 17:11 🤋 ± 🕹 😂 🔸 | 0 T 0          |      |
|-----------------|----------------|------|
| MITSUBA         | ≡              |      |
| 戻る 設定           |                |      |
| 機能              | 録画/録音          |      |
| ➡ 撮影角度の確認       |                |      |
| 📕 SDフォーマット      |                | 〜タップ |
| ■ 工場出荷時設定       |                |      |
| 🕒 時刻同期          |                |      |
| 高 無線LAN PASS変更  |                |      |
| ▼. ファームウェア      | EDR-21G_V1.0.1 |      |
| ~~~~~           | ~~~~           |      |
|                 | _              |      |

## 3. 機能タブの項目から「SD フォーマット」をタップ します

| 17:11 🤋 ± 战 設・              | • <b>© 0</b>                            |
|-----------------------------|-----------------------------------------|
| MITSUBA                     |                                         |
| RS 設定<br>機能 録               | 画/録音                                    |
| <ul> <li>撮影角度の確認</li> </ul> |                                         |
| 🗑 SDフォーマット                  | タッフ                                     |
| ■■ 工場出荷時設定                  |                                         |
| 🕒 時刻同期                      |                                         |
| 高 無線LAN PASS変更              |                                         |
| ▼. ファームウェア EL               | DR-21G_V1.0.1                           |
| <u>}</u>                    | ~~~~~~~~~~~~~~~~~~~~~~~~~~~~~~~~~~~~~~~ |

4.フォーマットの確認画面で「はい」をタップします

|     | 場出荷時設定              |       |       |
|-----|---------------------|-------|-------|
| G   | 決定<br>SDカードフォーマット実行 |       |       |
|     | はい                  |       | ――タップ |
|     | いいえ                 |       |       |
| . > | アームウェア EDR-21G_V    | 9.5.0 |       |
| 27  | 単兄                  |       | -     |

・フォーマットをキャンセルする場合は「いいえ」をタップします。
 ・フォーマットを実行すると、SD カードに記録されているファイルはすべて消去されます。大切なファイルはバックアップをおこなってから、フォーマットを実行してください。

5. SD カードのフォーマットが完了すると画面の下に 「フォーマット成功」と表示されます

以上で、「SD カードをフォーマットする」の操作説明は 終了となります。